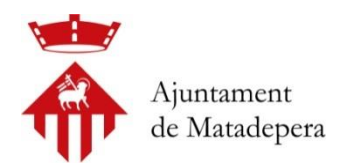

### **RESERVA DE PISCINES**

1. Accedir a: https:://matadepera.deporsite.net

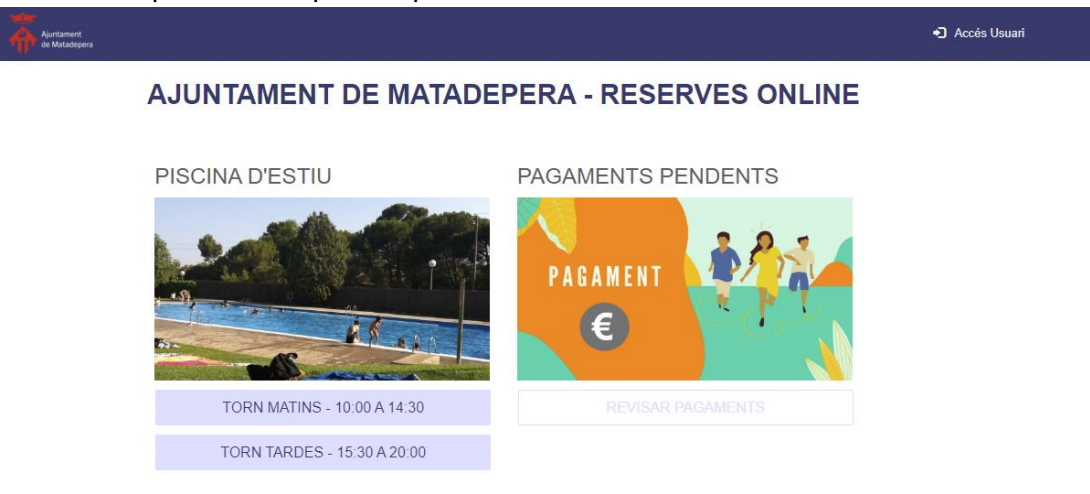

## 2. RESERVAR

Només es pot fer la reserva en un dels dos torns dins el mateix dia. Pel matí o per la tarda.

Si vull fer la reserva virtual pel matí l'hauré de fer abans de les 10:00h del matí. En cas de quedar entrades lliures es poden adquirir presencialment a les piscines.

Si vull fer la reserva virtual per la tarda l'hauré de fer abans de les 15:30h de la tarda. En cas de quedar entrades lliures es poden adquirir presencialment a les piscines.

No puc fer reserva pel matí i reserva per la tarda el mateix dia.

L'horari de reserva telemàtica és del mateix dia a les 00:01h fins l'hora d'inici del torn.

Exemple: Vull anar a la piscina demà pel matí. Podré fer la reserva telemàtica a partir de les 00:01h fins a les 09:59h del dia de la reserva.

Exemple2: Vull anar a la piscina demà per la tarda. Podré fer la reserva telemàtica a partir de les 00:01h fins a les 15:29h del dia de la reserva..

Per fer la reserva m'haig de situar a sobre de la franja de les 10:00h o de les 15:30h depenen del torn que vulgui reservar.

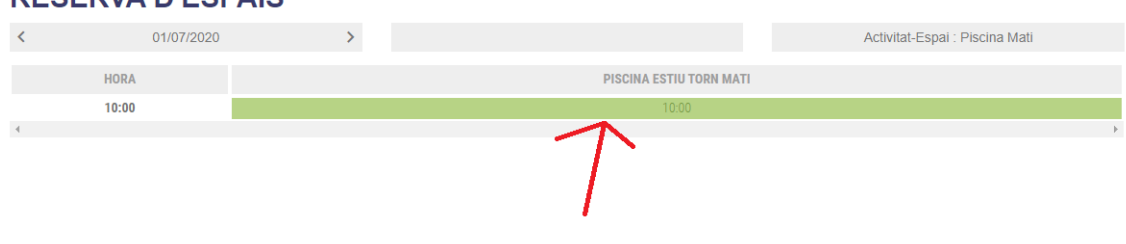

### **RESERVA D'ESPAIS**

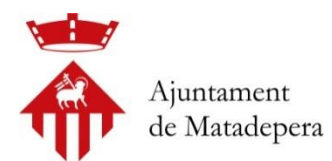

Indicarem quina modalitat d'entrada: Les modalitats següents són totes les possibles per aquest any 2020. Tal i com està publicat a les ordenances tenim:

|                                   | Torn de 10 a | Torn de 15:30 a |
|-----------------------------------|--------------|-----------------|
| ENTRADA PUNTUAL PISCINA MUNICIPAL | 14:30 hores  | 20 hores        |
|                                   |              |                 |
| Adults                            | 4,00 €       | 4,00 €          |
|                                   | 0.70.6       | 0.70.6          |
| Juvenil menor de 18 anys          | 2,73€        | 2,73€           |
|                                   |              |                 |
| Major de 65 anys                  | 2,73 €       | 2,73 €          |
|                                   |              |                 |

Es diferencien per dos preus: 4,00€ els adults i 2,73 Juvenil/Gent Gran Es poden comprar un màxim de 4 entrades per torn.

S'habilitarà la venta anticipada presencial a Piscines pel dia posterior, en horari de 18 a 19 hores, en exclusiva pels majors de 65 anys.

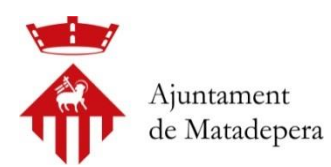

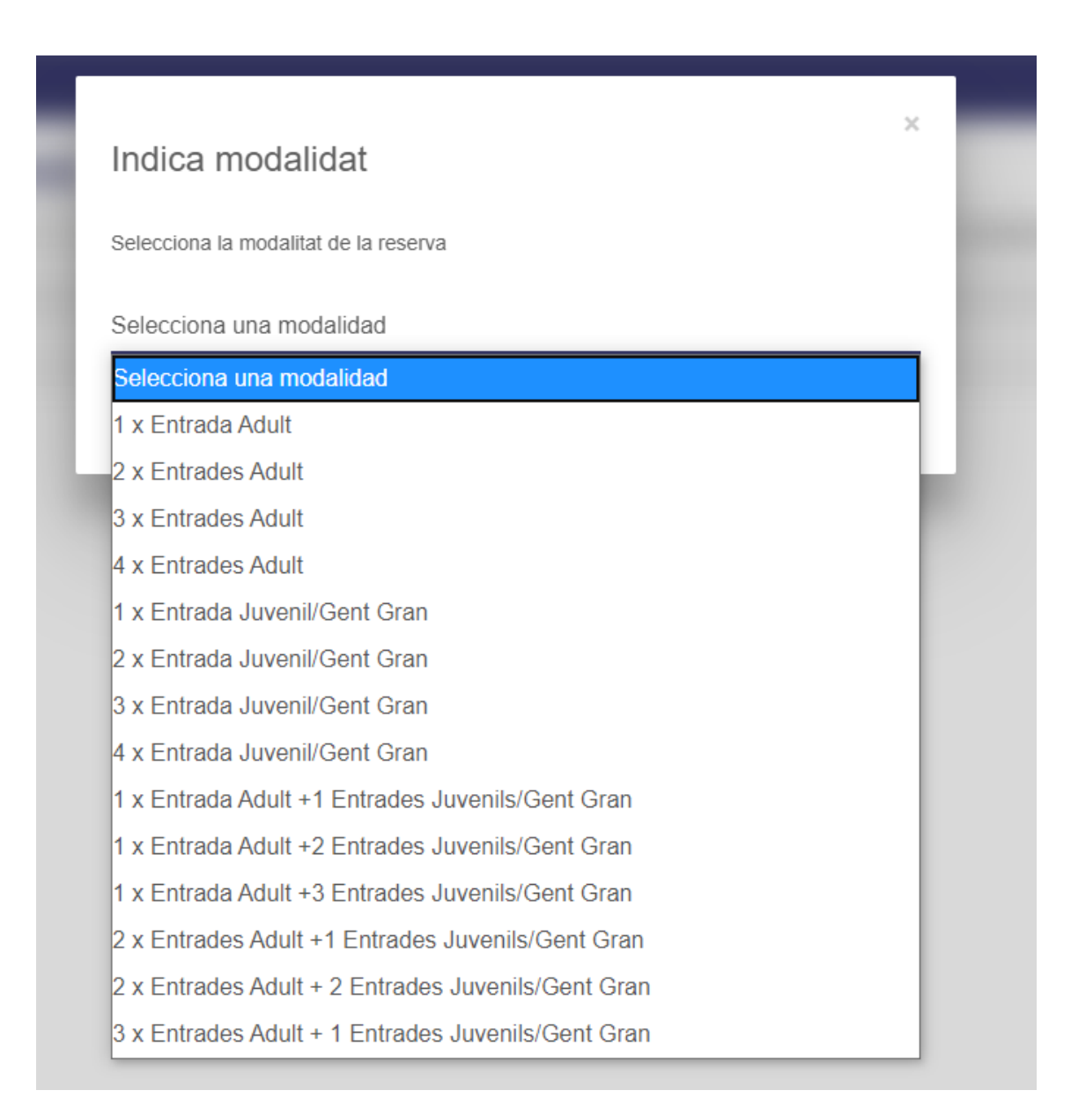

Exemple: Si vull 2 entrades adult i 2 entrades Juvenils haig de seleccionar:

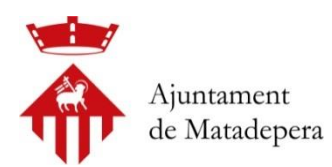

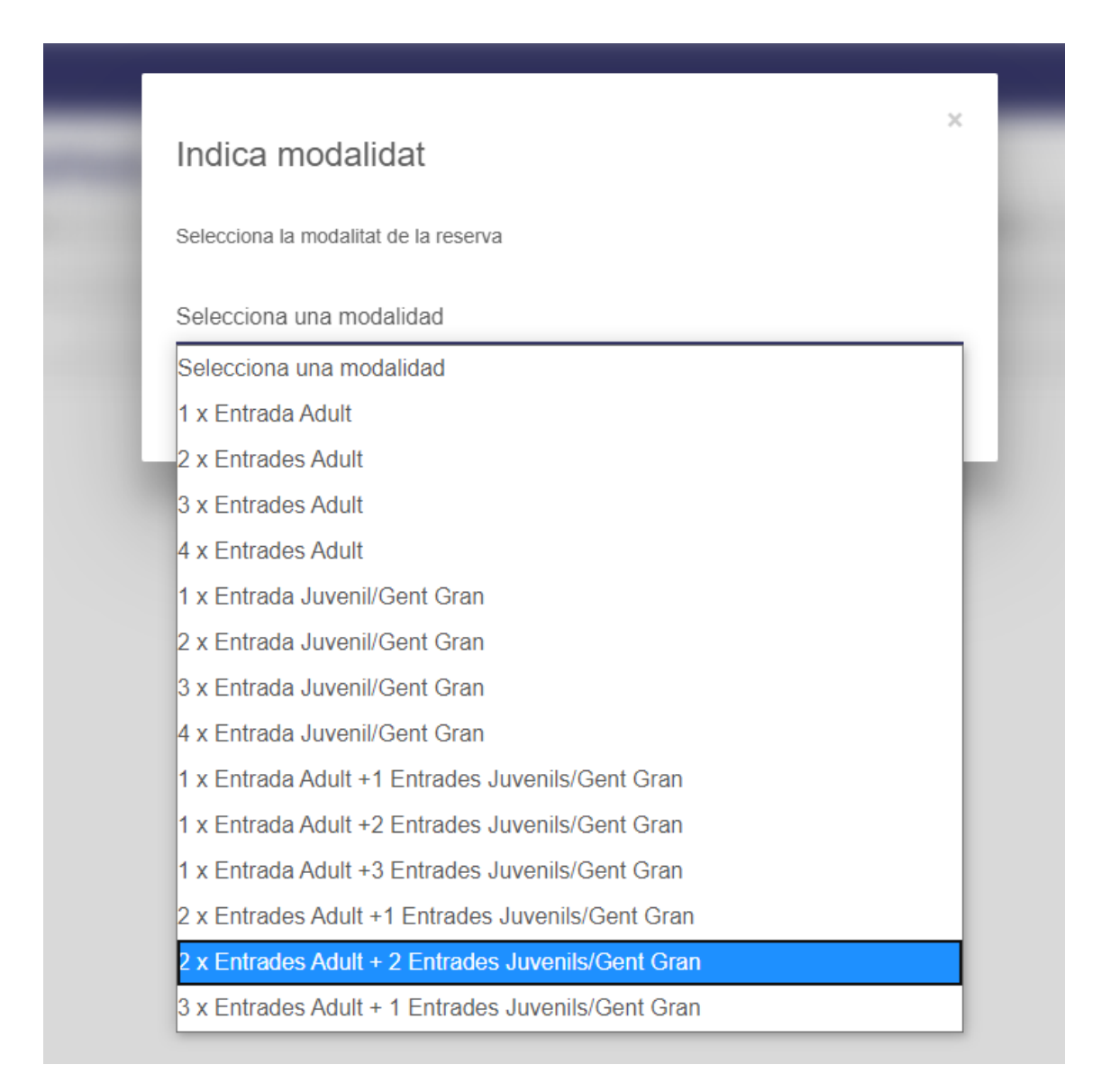

### Seguim amb la següent pantalla on haurem de clicar següent:

### **AÑADIR INTEGRANTES**

Piscina Estiu Torn Mati - 01/07/2020 - 10:00

| AUTORIZADOS (0)   | INTEGRANTES                   |
|-------------------|-------------------------------|
| Buscar Autorizado | Q 🕘 Yo                        |
|                   | AÑADIR JUGADOR A ESTA RESERVA |
|                   | AÑADIR JUGADOR A ESTA RESERVA |
|                   | AÑADIR JUGADOR A ESTA RESERVA |
| ATRAS             | SEGUENT                       |
|                   |                               |

I ja tindrem el resum per poder pagar amb targeta.

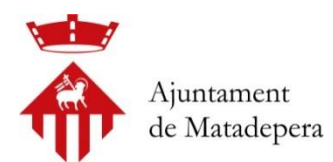

| RESUM                                                  |         |
|--------------------------------------------------------|---------|
| dia - hora - duració<br>01/07/2020 - 10:00 - 270'      |         |
| centre - recurs<br>- PISCINA ESTIU TORN MATI           |         |
| INTEGRANTS                                             |         |
|                                                        |         |
| PENDENT DE PAGAMENT                                    |         |
| 4 X ENTRADA PER A RESERVA                              | 0,00 €  |
| 1 X 2 X ENTRADES ADULT + 2 ENTRADES JUVENILS/GENT GRAN | 13,46 € |
| TOTAL                                                  | 13,46 € |
| SELECCIONA FORMA DE PAGAMENT                           |         |
| TARGETA DE CRÈDIT/DÈBIT                                |         |
|                                                        |         |

# Passarel·la de pagament:;

| 1 Selec<br>méto          | cione<br>do de pago 😑 2                              | Comprobación autenticación 🕄 3 Solicitando 🕄 4 Resultado 🖒 |
|--------------------------|------------------------------------------------------|------------------------------------------------------------|
| Datos de                 | e la operación                                       | Pagar con Tarjeta 🛛 🚾 😭 💦                                  |
| Importe:                 | 13,46€                                               | Nº Tarjeta:                                                |
| Comercio:                | Matadepera<br>(ESPAÑA)                               | Caducidad:                                                 |
| Terminal:                | 329818686-1                                          | Cód. Seguridad:                                            |
| Pedido:                  | 1885411                                              |                                                            |
| Fecha:                   | 30/06/2020 15:30                                     | Cancelar                                                   |
| Descripción<br>producto: | Reserva: Piscina Estiu<br>Torn Mati - 10:00 ( 270' ) |                                                            |
|                          |                                                      | Otras formas de pago                                       |

Missatge de la plataforma de pagament.

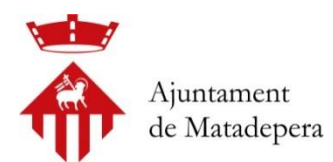

| Datos de la operación    |                                                      |  |
|--------------------------|------------------------------------------------------|--|
| Importe:                 | 13,46 €                                              |  |
| Comercio:                | Matadepera<br>(ESPAÑA)                               |  |
| Terminal:                | Section States                                       |  |
| Número<br>pedido:        |                                                      |  |
| Fecha:                   | 30/06/2020 15:30                                     |  |
| Descripción<br>producto: | Reserva: Piscina Estiu<br>Torn Mati - 10:00 ( 270' ) |  |
|                          |                                                      |  |

|                       | DRIZADA CON CÓDIGO:                               |
|-----------------------|---------------------------------------------------|
| Nombre Titular:       | ANGEL                                             |
| Número Tarjeta:       |                                                   |
| Url Comercio:         | https://87.98.157.58/webmatadepera                |
| Descripción producto: | Reserva: Piscina Estiu Torn Mati - 10:00 ( 270' ) |

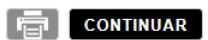

# Missatge de la reserva

| CONFIRMACIÓ              |
|--------------------------|
| Reserva confirmada       |
| ID Reserva               |
| R000004295               |
| 01/07/2020<br>Hora Inici |
| 10:00<br>Duració         |
| 270 '<br>Recurs          |
| Piscina Estiu Torn Mati  |
| 13,46 €                  |

LES MEVES RESERVAS

Rebrem un correu electrònic amb les entrades i el seu corresponent codi QR.

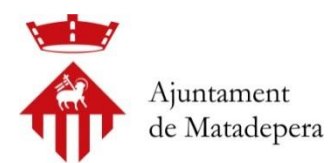

# Si no el rebem, podem entrar a "Les Meves Dades"

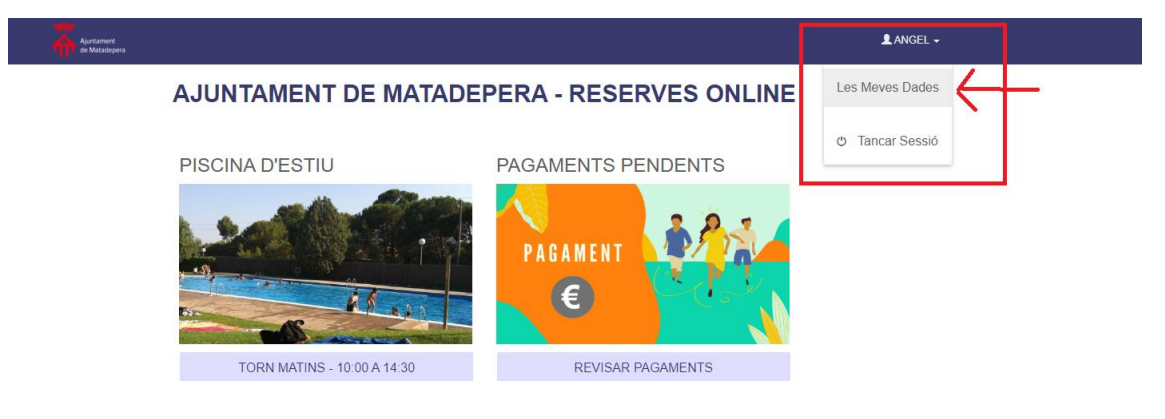

### Les meves reserves:

| ÀREA USUARI          | DETALL DE           | LA RESERVA                                                        | TORNAR              |
|----------------------|---------------------|-------------------------------------------------------------------|---------------------|
| DADES PERSONALS      | Dades de la reserva |                                                                   | Accions disponibles |
| UNITAT FAMILIAR      | Codi Reserva        | R000004295                                                        | LE VEURE ENTRADES   |
| DADES ECONÒMIQUES    | Titular             | ANGEL                                                             | ANUL·LAR            |
| MOV. ECONÔMICS       | Reserva             | Piscina Estiu Torn Mati                                           | HIMPRIMIR DETALL    |
| PAGAMENTS PENDENTS   | Data                | 01/07/2020                                                        |                     |
| ELS MEUS AUTORITZATS | Hora                | 10:00                                                             |                     |
| Les Meves Reserves   | Duració             | 4h 30'                                                            |                     |
|                      | Import              | 13,46 €                                                           |                     |
|                      | Integrants          | ANGEL<br>RESERVA 1 ANONIM<br>RESERVA 2 ANONIM<br>RESERVA 3 ANONIM |                     |

Veure entrades:

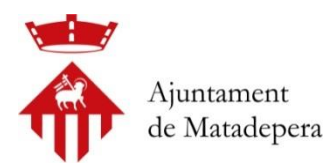

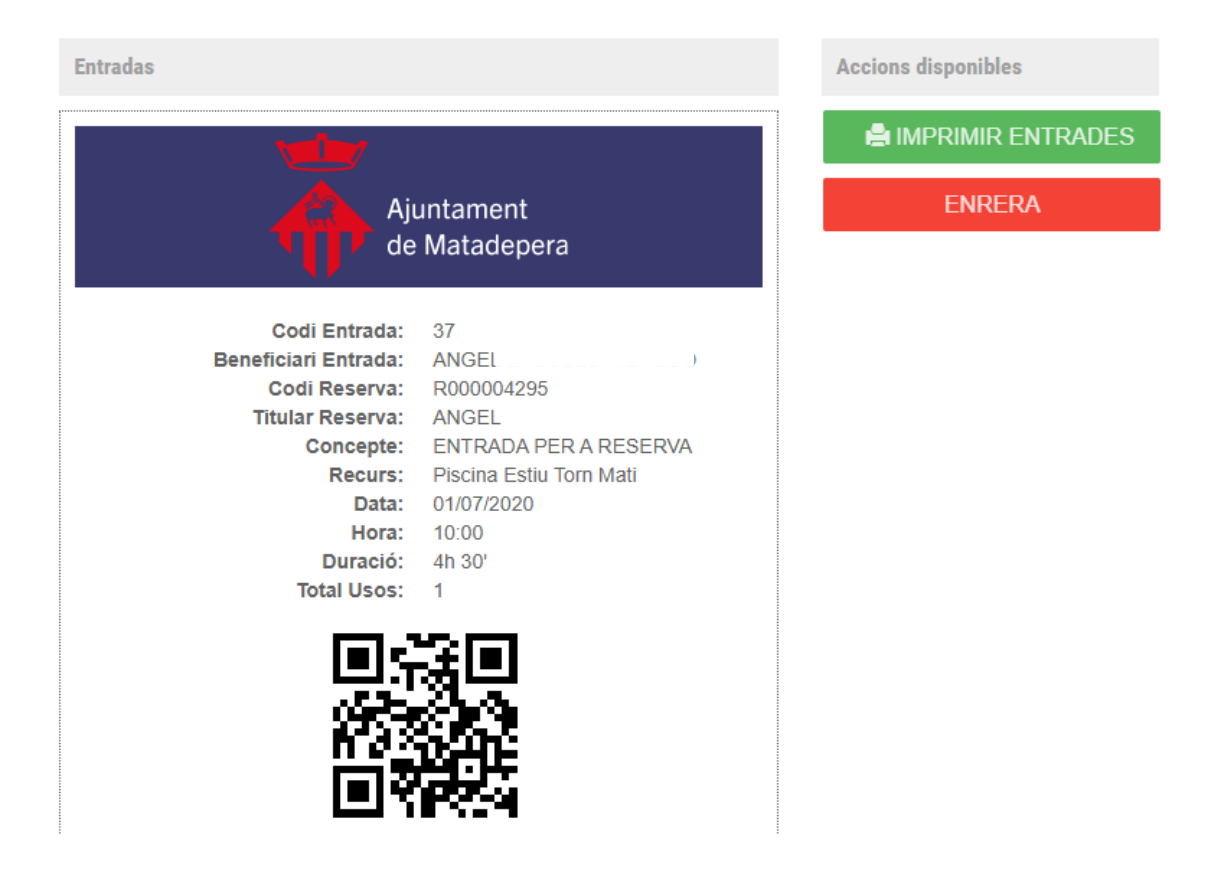

Amb aquest codi QR, que podem utilitzar tant amb el mòbil com amb paper, podrem accedir al recinte. Tindrem tants codis QR com entrades haguem comprat. En aquesta imatge mostro només una.

Necessitarem el mateix codi QR per poder sortir del recinte.

# 3. OBTENIR CODI D'USUARI

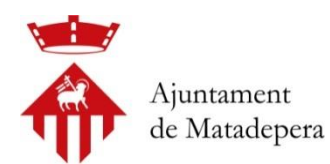

# Accedir

Nou usuari?

Has oblidat la teva clau d'accés?

Si és la primera vegada que entreu en aquesta aplicació i ja sou usuaris de les I.E.M de Matadepera haureu de clicar a **Has oblidat la teva clau d'accés**. D'aquesta manera us enviarem una clau d'accés a l'adreça que introduïu.

Si és la primera vegada que entreu a aquesta aplicació i no sou usuaris de les I.E.M és possible que no estigueu donats d'alta. Haureu de clicar a **Nou usuari** per donar-vos alta.